# 在校生 IOS版 Outlook 設定

## 1、請先到 App Store 下載「Outlook」

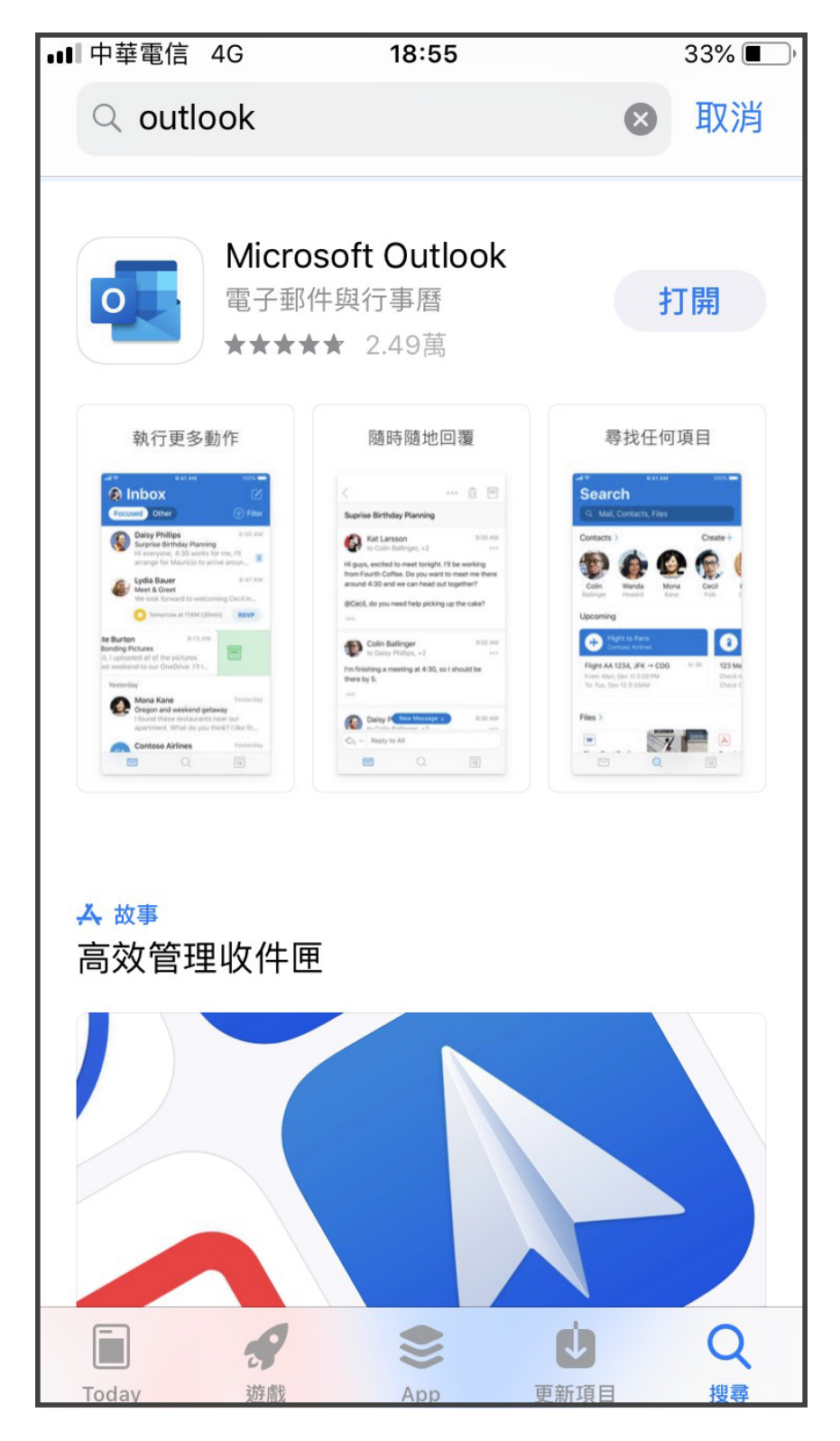

### 2、回到主畫面,請點選「Outlook」

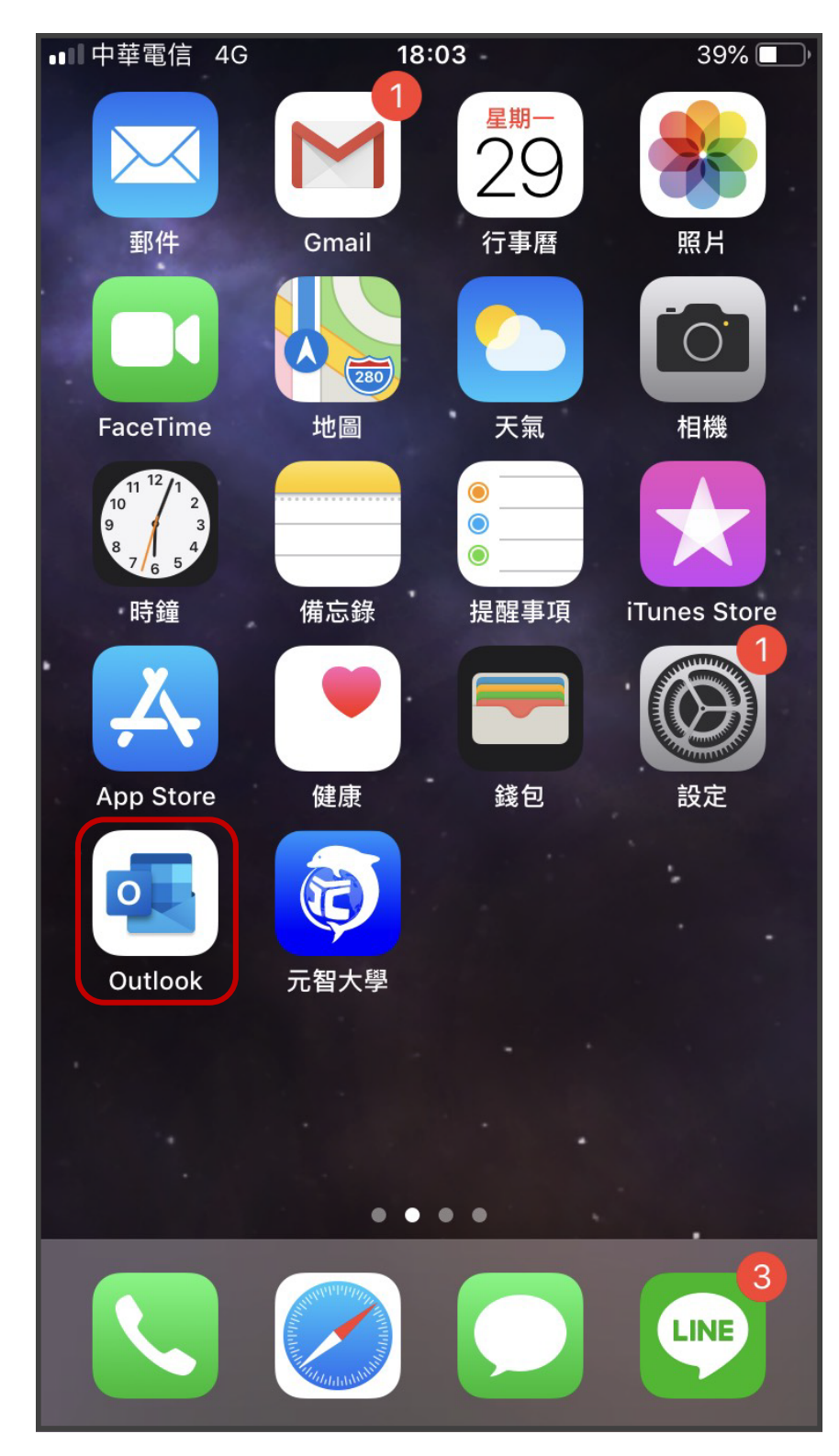

3、在「電子郵件」欄位中輸入您的電子郵件地址 請使用Portal帳號@mail.yzu.edu.tw

#### 輸入完·請點選「新增帳戶」

| ■■□中華電                               | 電信 4 | ā 4G 18:04 38% ■) |     |    |   |     |                     |  |
|--------------------------------------|------|-------------------|-----|----|---|-----|---------------------|--|
|                                      |      |                   | 新增帕 | 長戶 |   |     | ?                   |  |
| 輸入公司或個人電子郵件                          |      |                   |     |    |   |     |                     |  |
| 1. s1234567@mail.yzu.edu.tw          |      |                   |     |    |   |     |                     |  |
| 2. 新增帳戶                              |      |                   |     |    |   |     |                     |  |
| 隱私權與 Cookie                          |      |                   |     |    |   |     |                     |  |
|                                      |      |                   |     |    |   |     |                     |  |
|                                      |      |                   |     |    |   |     |                     |  |
| @hotmail.com @outlook.com @gmail.com |      |                   |     |    |   |     |                     |  |
| qwertyuiop                           |      |                   |     |    |   |     |                     |  |
| а                                    | S    | d                 | f g | h  | j | k   | Ι                   |  |
| Ŷ                                    | Z    | x                 | v   | b  | n | m   | $\langle X \rangle$ |  |
| 123                                  |      | spac              | ce  | @  | • | ret | urn                 |  |

#### 4、請在「密碼」欄位中輸入您的Portal密碼

#### 輸入完請點選「登入」

| ∎■中華電信 🗢         | 15:05       | 42% 🔳 )         |
|------------------|-------------|-----------------|
| <                |             | 不是 Office 365 ? |
| Yuan Ze          | Univers     | sity            |
| 使用您的組織帳戶         | 5登入         |                 |
| s1234567@mail    | .yzu.edu.tw |                 |
| 1.               |             |                 |
| <b>2.</b><br>登入  |             |                 |
| © 2016 Microsoft |             |                 |

#### 5、不新增另一個帳戶,請點選「稍後再說」

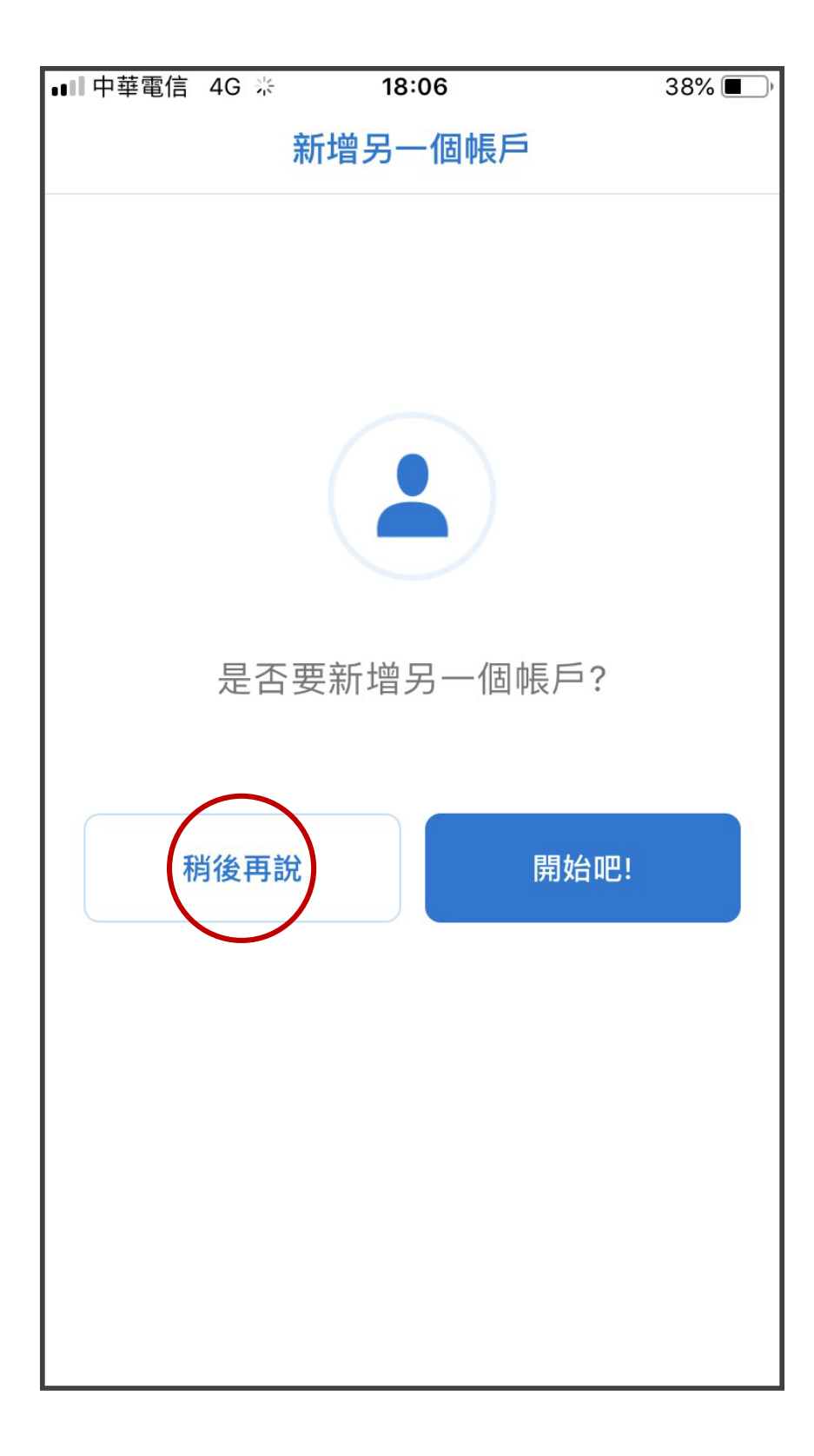

#### 6、建議點選「跳過」

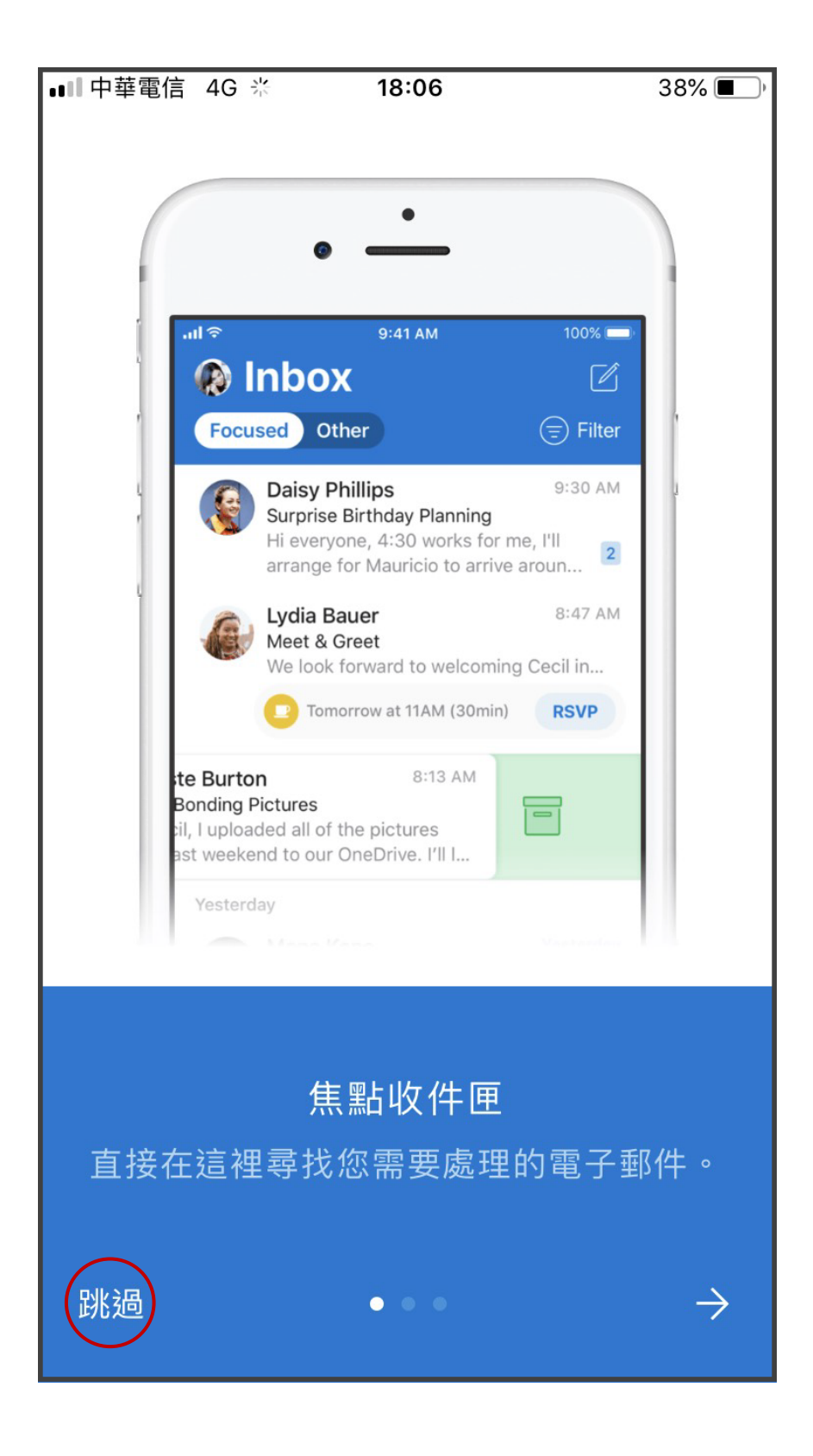

### 7、設定完成,開始使用

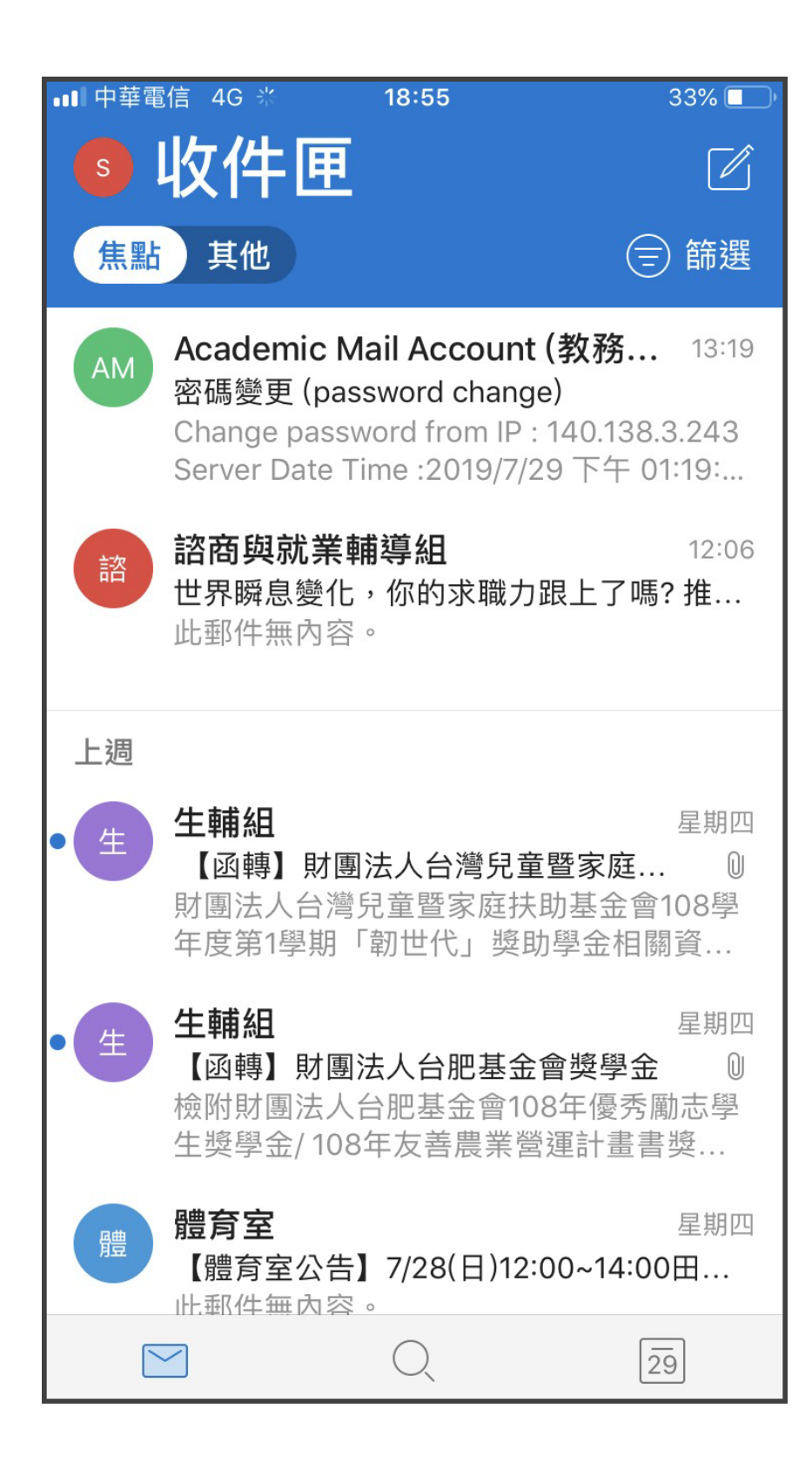